#### INSTRUCTIONS FOR FILLING ONLINE APPLICATION FOR THE POST OF MEMBERS IN NCLT

- 1. Online Application is spread over different Modules/Sections designed to capture information related to personal details, educational qualification, income details, present occupation, experience as per eligibility and one head for completion and final submission. Details can be filled in multi-session after Registration. Before filling up the Online Recruitment Application, candidates are advised to go carefully through the relevant Advertisement published.
- 2. Log on to https://apptrbmembermca.gov.in to access the home page of the Online Application.
- 3. New users are required to proceed for registration by filling up the details under "Create New User" option. Registered users may login by filling up the details under "Login/Sign In" option. Proceed ahead as directed taking lead from prompts and message(s) displayed as may be applicable to your case.

|  | स्टिम्<br>सत्यमेन जमते | Appointm      | ent of Members in           | NCLT                             |           |                             |
|--|------------------------|---------------|-----------------------------|----------------------------------|-----------|-----------------------------|
|  | Home                   | Login/Sign In | Create New User/Sign L      | Jp Forgot Password               | Instr     | uctions for applying online |
|  |                        |               | 🛓 Create New User / Sign Up |                                  |           |                             |
|  |                        |               | * Ma                        | arked fields are Mandatory to in | nput data |                             |
|  |                        |               | Email Address: *            |                                  |           |                             |
|  |                        |               | Enter Email Address         |                                  | ? ∖       | /erify Email                |
|  |                        |               | Mobile No.: *               |                                  |           |                             |
|  |                        |               | Enter Mobile No.            |                                  | 3         | /erify Mobile No.           |
|  |                        |               | Password: *                 |                                  |           |                             |
|  |                        |               | A Enter Password            |                                  |           | 0                           |
|  |                        |               | Confirm Password: *         |                                  |           |                             |
|  |                        |               | A Enter Confirm Passwo      | ord                              |           | 0                           |
|  |                        |               | Email OTP Code: *           |                                  |           |                             |
|  |                        |               | Enter Email OTP             |                                  |           | 0                           |
|  |                        |               | Mobile OTP Code: *          |                                  |           |                             |
|  |                        |               | Enter Mobile OTP            |                                  |           | 0                           |
|  |                        |               | Security Code: * 70vG       | 7p 🤨                             |           |                             |
|  |                        |               | Enter Security Code         |                                  |           | 0                           |
|  |                        |               |                             |                                  |           |                             |
|  |                        |               | Submit                      |                                  |           | Cancel                      |
|  |                        |               |                             |                                  |           |                             |

| <br>Reader a state | Appointment of Members in NCLT |          |                                |                        |       |                                        |       |  |
|--------------------|--------------------------------|----------|--------------------------------|------------------------|-------|----------------------------------------|-------|--|
| Home               | Login/Sign In                  | Cr       | eate New User/Sign Up          | Forgot Password        |       | Instructions for applying online       |       |  |
|                    |                                | 🛛 Login  | /Sign In                       |                        |       |                                        |       |  |
|                    |                                | Email    | Address: *                     |                        |       |                                        |       |  |
|                    |                                |          | example@gmail.com              |                        | ?     |                                        |       |  |
|                    |                                | Passwo   | ord: *                         |                        |       |                                        |       |  |
|                    |                                | ٩,       | Enter Password                 |                        | ?     |                                        |       |  |
|                    | 2                              | Security | <sup>Code: *</sup> 5UmN4 m     | 9                      |       |                                        |       |  |
|                    |                                |          | Enter Security Code            |                        | ?     |                                        |       |  |
|                    | (                              | Submit   | Арр                            | lication will open on  | 10:00 | AM at 29-08-2019                       |       |  |
|                    | 86                             | 6896)    | and for technica               | l assistance           | call  | NIC, MCA (011-2307                     |       |  |
|                    | Best view in b                 | rowser l | nternet explorer version 9.0 a | nd above, Mozilla Fire | fox v | ersion 54.0 above, Chrome version 55.0 | above |  |

- 4. Click on "Application for NCLT" and then select the post for which you wish to apply (i.e. Judicial or Technical) and fulfill the requisite eligibility conditions and proceed ahead taking leads. Eligibility and other conditions are available under the link "Advertisement". If applicant desires to apply for both the posts, he/she will be required to apply separately.
- 5. In case you have forgotten your Password you can click on "Forget Password" link and fill up the necessary information as prompted to access your account.
- 6. Under the head of personal details, the candidate among other things will be required to provide details such as name, father's name, Date of Birth supported by uploading documental proof as per existing government of India instructions, place of birth, passport size photo, PAN Number, permanent and correspondence address with contact details. Email ID and contact number will be captured by default from previously filled information provided during registration. The candidate will "SAVE" personal details and press "NEXT" to move on to the next option of "EDUCATIONAL QUALIFICATIONS"

| Profile Details Educational Qualifications  |                               | Income Details           | Present Occupation     |   | Experience Details Complete                            | ;       |  |
|---------------------------------------------|-------------------------------|--------------------------|------------------------|---|--------------------------------------------------------|---------|--|
|                                             |                               |                          |                        |   | * Marked fields are mandatory to input                 | ut data |  |
|                                             |                               | Persona                  | al Details             |   |                                                        |         |  |
| Title (Justice, Justice                     | First Name: *                 | Middle Name: Last Name:  |                        |   | Please upload recent photograph:(max file size 80kb,   |         |  |
| (Retd), Mr, Mrs, Ms, Dr, Sh,<br>Smt etc): * | Enter First Name              | Enter Middle Name        | Enter Last Name        |   | format only) *                                         |         |  |
| Title (Justice, Justice                     | Father's First Name: *        | Middle Name:             | Last Name:             |   |                                                        |         |  |
| (Retd), Mr, Mrs, Ms, Dr, Sh,<br>Smt etc): * | Enter Father's First Nan      | Enter Father's Middle N  | Enter Father's Last Na | m |                                                        |         |  |
|                                             |                               |                          |                        |   | Browse No file selected.                               |         |  |
| Place of Birth: *                           |                               | Date of Birth: *         |                        |   | Please Upload Date of Birth Certificate:(max file size | e:1mb,  |  |
| Delhi                                       |                               | 01/01/1968               | <b>(</b>               | 1 | .pdf format only) * Browse No file selected View       |         |  |
| PAN number: *                               |                               |                          |                        |   | bonden. No me selected.                                |         |  |
| Enter PAN No                                |                               |                          |                        |   |                                                        |         |  |
|                                             |                               |                          | 6 B                    |   |                                                        |         |  |
|                                             |                               | Contact II               | nformation             |   |                                                        |         |  |
| Permanent Address: *                        |                               | State: *                 |                        | ~ | Select                                                 | ~       |  |
| Enter Permanent Address                     |                               | select state             |                        |   | Select                                                 |         |  |
|                                             | li.                           |                          |                        |   | -                                                      |         |  |
| Enter Pin Code                              |                               | Enter Telephone          |                        |   | Enter Fax                                              |         |  |
|                                             |                               | ddaaa                    |                        |   | LINGTON                                                |         |  |
| Click il Correspondence ad                  | duress is same as Permanent A | laaress                  |                        |   |                                                        |         |  |
| Correspondence Address: *                   |                               | State: *                 |                        |   | District: *                                            |         |  |
| Enter Corespondence Add                     | ress                          | Select State             |                        | ~ | East                                                   | ~       |  |
| Pin Code: *                                 | [h.<br>                       | Telephone with STD code: |                        |   | Fax:                                                   |         |  |
| Enter Pin Code                              |                               | Enter Telephone          |                        |   | Enter Fax                                              |         |  |
| Registered Email Address:                   |                               |                          | Registered Mobile No:  |   |                                                        |         |  |
| mappnt-nclt@gov.in                          |                               |                          | xxxxxx4724             |   |                                                        |         |  |
|                                             |                               |                          |                        |   |                                                        |         |  |
|                                             |                               | S                        | ave                    |   | Nex                                                    | t >>    |  |

7. Under the head Educational Qualifications, the candidate will provide details of his academic profile including information about the name of the institution/ university, name of institution/college, country, place, degree/course, year of passing, subjects, percentage/grading, division along with copy of certificate as proof in reverse chronological order. Candidates will be able to add more qualifications as per their requirement by clicking on the "Save above details/Add More" option. Candidate will have to enter the fields manually in all cases and select from the drop down boxes, in case of 'Country', 'Year of Passing' and 'Division'. The candidate will "SAVE" educational details and press "NEXT" to move on to the next option of "INCOME DETAILS".

|                                   | Educational Qualifications |                        |                    |            |              |                    |                            |             |               |                    |             |                 |
|-----------------------------------|----------------------------|------------------------|--------------------|------------|--------------|--------------------|----------------------------|-------------|---------------|--------------------|-------------|-----------------|
|                                   |                            |                        |                    |            |              |                    |                            |             |               | * Marked fields a  | re mandator | y to input data |
| Name of University / Institute: * |                            |                        |                    |            |              |                    | Higher Qualification first |             |               |                    |             |                 |
| Enter U                           | Jniversity Name /          | Institute              |                    |            |              |                    | Enter Institutio           | on / Colleg | e             |                    |             |                 |
|                                   |                            |                        |                    |            |              |                    |                            |             |               |                    |             |                 |
| Country:                          | *                          |                        |                    |            |              |                    | Place: *                   |             |               |                    |             |                 |
| Sele                              | ct                         |                        |                    |            |              | ~                  | Enter Place                |             |               |                    |             |                 |
| Degree/                           | Course: *                  |                        |                    | Year of F  | assing: *    |                    |                            |             | Major Subjec  | t:*                |             |                 |
| Enter D                           | Degree Name                |                        |                    | Sele       | ct           |                    |                            | ~           | Enter Subject |                    |             |                 |
| Maria                             | ala ta sa                  |                        |                    | Devent     | (Cli         |                    |                            |             | Division      |                    |             |                 |
| Enter S                           | ubject:                    |                        |                    |            |              |                    |                            |             |               |                    |             |                 |
| Enter a                           | subject                    |                        |                    | Enter P    | rencentage   |                    | Select                     |             |               |                    |             |                 |
| Please U                          | pload Educational          | Degree/Certificate     | e:(max file size:1 | mb, .pdf f | ormat only)  | *                  |                            |             |               |                    |             |                 |
| Browse                            | e No file selecte          | ed.                    |                    |            |              |                    |                            |             |               |                    |             |                 |
|                                   |                            |                        |                    | Save a     | bove details | / Add Mor          | re                         |             |               |                    |             |                 |
| _                                 |                            |                        |                    |            |              |                    |                            |             |               |                    |             |                 |
| S.No                              | Name of<br>University      | Name of<br>Institution | Country<br>Name    | Place      | Degree       | Year of<br>Passing | Subject                    | Grade       | Divison       | Upload<br>Document | Edit        | Delete          |
| 1                                 | Delbi                      | RCDAV                  | India              | Delhi      | Eng          | 2015               | efedf                      | 01          | First with    | View               |             |                 |
| 1                                 | University                 | FODAV                  | mula               | Denn       | Hons         | 2015               | 51501                      | 51          | Distinction   | VIEW               | EDIT        | Delete          |
|                                   |                            |                        |                    |            |              |                    | cbc                        |             |               |                    |             |                 |
|                                   |                            |                        |                    |            |              |                    |                            |             |               |                    |             |                 |
| << Bac                            | ck                         |                        |                    |            |              |                    |                            |             |               |                    |             | Next >>         |
|                                   | _                          |                        |                    |            |              |                    |                            |             |               |                    |             |                 |

8. Under the head **Income Details**, the candidates are required to provide details of income along with copy of ITR as proof for the last 3 financial years. The candidate will "SAVE" income details and press "NEXT" to move on to the next option of "PRESENT OCCUPATION".

|                                                                                              |                 |                                               |                           | * Marked fields are M        | andatory to input o |  |  |  |
|----------------------------------------------------------------------------------------------|-----------------|-----------------------------------------------|---------------------------|------------------------------|---------------------|--|--|--|
|                                                                                              | Incol           | me Details (Professional Incom                | e/emoluments fo           | r the last 3 years)          |                     |  |  |  |
| Assessment year: * Income/Emoluments:(figures in lakh) like-1.00 *                           |                 |                                               |                           |                              |                     |  |  |  |
| -Select                                                                                      |                 | ~                                             | Enter Income/Emoluments   | :(figures in lakh) like-1.00 |                     |  |  |  |
| <sup>2</sup> lease upload income proof as ITR:(max file size:1mb) * Browse No file selected. |                 |                                               |                           |                              |                     |  |  |  |
|                                                                                              |                 | Sav                                           | re                        |                              |                     |  |  |  |
| S.No                                                                                         | Assessment Year | Professional Income/emoluments for the last 3 | s years (figures in lakh) | Income Proof                 | Delete              |  |  |  |
| 1                                                                                            | 2019 - 2020     | 1.00                                          |                           | View                         | Delete              |  |  |  |
| 2                                                                                            | 2018 - 2019     | 1.00                                          |                           | View                         | Delete              |  |  |  |
| 3                                                                                            | 2015 - 2016     | 1.00                                          |                           | View                         | Delete              |  |  |  |
|                                                                                              | 1               |                                               |                           | I                            | 1                   |  |  |  |
| < Back                                                                                       |                 |                                               |                           |                              | Next >              |  |  |  |

# 9.1(a) Details of Present Occupation as applicable in case of Judicial Members only are as below:

Candidates will be required to opt for one of the options from the categories of High Court Judge, District Court Judge, Advocate and others as their present occupation/profession/service & organization and fill up details as prompted by system.

|                                        | * Marked fields are Mandatory to input data          |
|----------------------------------------|------------------------------------------------------|
|                                        | Present Occupation                                   |
| Present occupation/Profession/Service: |                                                      |
| High Court Judges                      | ~                                                    |
| Service type: *                        | Select name of court where serving / last served : * |
| In service                             | <ul> <li>Himachal Pardesh High Court</li> </ul>      |
| << Previous                            | Save Next >>                                         |

|                                        |                                           | * Marked fields are Mandatory to input data |
|----------------------------------------|-------------------------------------------|---------------------------------------------|
|                                        | Present Occupation                        |                                             |
| Present occupation/Profession/Service: |                                           |                                             |
| District Court Judges                  | ~                                         |                                             |
| Service type: *                        | Name of court where serving / last served | *                                           |
| In service                             | Enter name of court where serving / last  | served                                      |
|                                        |                                           |                                             |
| << Previous                            | Save                                      | Next >>                                     |

|                                        |                    | * Marked fields are Mandatory to input data |
|----------------------------------------|--------------------|---------------------------------------------|
|                                        | Present Occupation |                                             |
| Present occupation/Profession/Service: |                    |                                             |
| Advocate                               | ~                  |                                             |
| Select Practicing / Non Practicing: *  |                    |                                             |
| Practicing                             | ~                  |                                             |
|                                        |                    |                                             |
| << Previous                            | Save               | Next >>                                     |
|                                        |                    |                                             |

|                                               | * Marked fields are Mandatory to input d | ata |
|-----------------------------------------------|------------------------------------------|-----|
|                                               | Present Occupation                       |     |
| Present occupation/Profession/Service:        |                                          |     |
| Others                                        | Ÿ                                        |     |
| Name of present/last post/position held: *    | Name of organisation: *                  |     |
| Enter name of present/last post/position held | Enter name of organisation               |     |
| Select payscale/ monthly emoluments: *        |                                          |     |
| Select                                        | ~                                        |     |
|                                               |                                          |     |
| << Previous                                   | Save Next >                              | >   |

## (b) Details of Present Occupation as applicable in case of Technical Members only are as below:

Candidates will be required to opt for one of the options from the categories of Govt. Service, Central Public Sector Enterprises, State Govt. PSU, Professionals, Banks, Financial Institutions, Tribunals, Courts and others as their present occupation/profession/service. On the basis of opting one of the options provided above, the candidates will be required to provide their details as prompted by the system.

| Present C                                                                                                    | ccupation                                               |
|----------------------------------------------------------------------------------------------------|---------------------------------------------------------|
| Present occupation/Profession/Service: *                                                                            |                                                         |
| Govt Service                                                                                                    | ~                                                       |
| Govt                                                                                                    | Service                                                 |
| Service type: *                                                                                                    | Presently working/Last employed with: *                 |
| In service ~                                                                                                    | Central Govt/ All India Service                         |
| Name of service:                                                                                                    | Name of organisation presently working / last worked: * |
| IAS                                                                                                    | DEA                                                     |
| Cadre in case of All India Service(IAS, IPS, IFoS)                                                                  | Present Post/ Last Post Held (in case of Retried): *    |
| IAS                                                                                                    | Secretary Economic Affairs                              |
| Whether the post is equivalent to Additional Secretary (AS) and above on regular basis in Govt. of India: $^{\ast}$ |                                                         |
| ©Yes ONo                                                                                                    |                                                         |
| Whether 7th CPC is applicable or not: *                                                                             |                                                         |
| ©Yes ONo                                                                                                    |                                                         |
| Level as per 7th CPC *                                                                                              |                                                         |
| Level 17 ~                                                                                                    |                                                         |
|                                                                                                    |                                                         |
| << Back                                                                                                    | Next >>                                                 |
|                                                                                                    |                                                         |

|                                                     | Present Occupation                 |                                             |
|-----------------------------------------------------|------------------------------------|---------------------------------------------|
| Present occupation/Profession/Service: *            |                                    |                                             |
| Central Public Sector Enterprises                   | <u> </u>                           |                                             |
|                                                     | Central Public Sector Enterprises: |                                             |
| Service type: *                                     |                                    |                                             |
| Select                                              | ~                                  |                                             |
| Name of Central Public Sector Enterprises: *        | Schedule: *                        |                                             |
| Enter name of Central Public Sector Enterprises     | Select                             |                                             |
| Board Level: *                                      |                                    |                                             |
| Select                                              | ~                                  |                                             |
| Whether 3rd PRC is applicable or not: *<br>OYes ONo |                                    |                                             |
| << Back                                             | Save                               | Ne                                          |
|                                                     | Present Occupation                 | * Marked fields are Mandatory to input data |
| t occupation/Profession/Service: *                  |                                    |                                             |
| e Govt PSU                                          | ~                                  |                                             |
|                                                     | State Government PSU               |                                             |
| e type: *                                           |                                    |                                             |
| lect                                                | ~                                  |                                             |
| of State Government PSU: *                          | Board Level: *                     |                                             |
| r name of State Government PSU                      | Select                             | ~                                           |
| er 3rd PRC is applicable or not: *                  |                                    |                                             |
| ONo                                                 |                                    |                                             |
|                                                     |                                    |                                             |
| ack                                                 | Save                               | Next >>                                     |

| Present Occupation                             |        |                                            |         |  |  |
|------------------------------------------------|--------|--------------------------------------------|---------|--|--|
| Present occupation/Profession/Service: *       |        |                                            |         |  |  |
| Professionals                                  | ×      |                                            |         |  |  |
|                                                | Profes | ssionals                                   |         |  |  |
| Select Category*                               | _      | Self Employed/ Employed /Practicing:*      |         |  |  |
| Select                                         | ~      | Select                                     | ~       |  |  |
| Remuneration Per Month/ Professional Income: * |        | Actual Year Of Experience: (In Years)*     |         |  |  |
| Enter Remuneration Per Month                   |        | Enter Actual Year of Experience (In Years) |         |  |  |
|                                                |        |                                            |         |  |  |
| << Back                                        | Sa     | ave                                        | Next >> |  |  |

| Present Occupation                                                       |                                                                                                    |  |  |  |  |  |
|--------------------------------------------------------------------------|----------------------------------------------------------------------------------------------------|--|--|--|--|--|
| Present occupation/Profession/Service: *<br>Banks                        | ~                                                                                                    |  |  |  |  |  |
|                                                                          | Banks                                                                                                    |  |  |  |  |  |
| Service Type: *Select Name of organisation: * Enter name of organisation | Name of present/last post/position held: *         Image: Image: |  |  |  |  |  |
| Select payscale/ monthly emoluments: *Select                             | v                                                                                                    |  |  |  |  |  |
| << Back                                                                  | Save Next >>                                                                                                    |  |  |  |  |  |

|                                          | Present O   | ccupation                                     |
|------------------------------------------|-------------|-----------------------------------------------|
| Present occupation/Profession/Service: * |             |                                               |
| Financial institution                    |             | ×                                             |
|                                          | Financial i | nstitution                                    |
| Service Type: *                          |             | Name of present/last post/position held: *    |
| Select                                   | ~           | Enter name of present/last post/position held |
| Name of organisation: *                  |             | Address of Work place: *                      |
| Enter name of organisation               |             | Enter Address of Work place                   |
| Select payscale/ monthly emoluments: *   |             |                                               |
| Select                                   | ~           |                                               |
|                                          |             |                                               |
| << Back                                  | Say         | ve Next >>                                    |

| Present Occupation                       |        |                                               |  |  |  |  |
|------------------------------------------|--------|-----------------------------------------------|--|--|--|--|
| Present occupation/Profession/Service: * |        |                                               |  |  |  |  |
| Indunais                                 |        |                                               |  |  |  |  |
|                                          | Tribun | ais                                           |  |  |  |  |
| Service Type: *                          |        | Name of present/last post/position held: *    |  |  |  |  |
| Select                                   | ~      | Enter name of present/last post/position held |  |  |  |  |
| Name of organisation: *                  |        | Address of Work place: *                      |  |  |  |  |
| Enter name of organisation               |        | Enter Address of Work place                   |  |  |  |  |
| Select payscale/ monthly emoluments: *   | _      |                                               |  |  |  |  |
| Select                                   | ~      |                                               |  |  |  |  |
|                                          |        |                                               |  |  |  |  |
| << Back                                  | Save   | Next >>                                       |  |  |  |  |

| Present Occupation                       |     |                                               |  |  |  |  |
|------------------------------------------|-----|-----------------------------------------------|--|--|--|--|
| Present occupation/Profession/Service: * |     |                                               |  |  |  |  |
| Courts                                   |     | ~                                             |  |  |  |  |
|                                          | Cou | ts                                            |  |  |  |  |
| Service Type: *                          |     | Name of present/last post/position held: *    |  |  |  |  |
| Select                                   | ~   | Enter name of present/last post/position held |  |  |  |  |
| Name of organisation: *                  |     | Address of Work place: *                      |  |  |  |  |
| Enter name of organisation               |     | Enter Address of Work place                   |  |  |  |  |
| Select payscale/ monthly emoluments: *   |     |                                               |  |  |  |  |
| Select                                   | ~   |                                               |  |  |  |  |
|                                          |     |                                               |  |  |  |  |
| << Back                                  | Sav | e Next >>                                     |  |  |  |  |

| Present Occupation                       |      |                                               |  |  |  |  |
|------------------------------------------|------|-----------------------------------------------|--|--|--|--|
| Present occupation/Profession/Service: * |      |                                               |  |  |  |  |
| Others                                   |      | ~                                             |  |  |  |  |
|                                          | Othe | ers                                           |  |  |  |  |
| Service Type: *                          |      | Name of present/last post/position held: *    |  |  |  |  |
| Select                                   | ~    | Enter name of present/last post/position held |  |  |  |  |
| Name of organisation: *                  |      | Address of Work place: *                      |  |  |  |  |
| Enter name of organisation               |      | Enter Address of Work place                   |  |  |  |  |
| Select payscale/ monthly emoluments: *   |      |                                               |  |  |  |  |
| Select                                   | ~    |                                               |  |  |  |  |
|                                          |      |                                               |  |  |  |  |
| << Back                                  | Sav  | Next >>                                       |  |  |  |  |

The candidate will "SAVE" Present Occupation and press option "NEXT" to move on to the next option of "Experience as per eligibility".

## 10 (A) Details of Eligibility Criteria as applicable in case of Judicial Members only are as below:

Under this head candidates will be required to select the category out of three relevant categories of eligibility as per advertisement viz. (a) is, or has been, a judge of a High Court, or (b) is, or has been, a District Judge for at least five years, or (c) has, for at least ten years been an advocate of a court read with explanation as per advertisement , under which he claims himself to be eligible for the said post, simultaneously providing details supporting his eligibility. Depending upon the eligibility criteria, the candidate will be required to provide post/position, place of court, name of organization, pay, nature of duty, nature of practice and upload certificate of enrolment as applicable. He/she can add multiple experiences by clicking on the 'SAVE ABOVE INFORMATION/ADD MORE' button.

Apart from above, interested candidates may also fill other relevant experience as prompted by the system. He/she can add multiple experiences by clicking on the 'SAVE OTHER EXPERIENCE/ADD MORE' button.

The applicant then required to save the data by clicking on "SAVE" button and press option "NEXT" to move on to the next option of "Complete" **to complete the application form.** 

|                                                                                                    | Experience a                                | as per Eligibilit                                                                                              | ty                                   |                             |  |  |  |
|----------------------------------------------------------------------------------------------------|---------------------------------------------|----------------------------------------------------------------------------------------------------|--------------------------------------|-----------------------------|--|--|--|
|                                                                                                    |                                             |                                                                                                    | * Marked fields a                    | are Mandatory to input data |  |  |  |
| Select relevant Category (Para For Eligibility): *                                                   |                                             |                                                                                                    |                                      | ~                           |  |  |  |
| (a) is, or has been, a judge of a ringh court                                                        |                                             |                                                                                                    |                                      |                             |  |  |  |
| Para (a) is, or has been, a judge of a High Court                                                    |                                             |                                                                                                    |                                      |                             |  |  |  |
| Note: Please fill entry for a period an                                                              | d then press '                              | "Add more" fo                                                                                                  | or subsequent periods, if a          | any                         |  |  |  |
| Period from: *                                                                                       |                                             | Period to: *                                                                                                   |                                      |                             |  |  |  |
| Enter Period From                                                                                    | <b>m</b>                                    | Enter Period To                                                                                                |                                      | <b>#</b>                    |  |  |  |
| Position held: *                                                                                     |                                             | Name of High Cou                                                                                               | rt: *                                |                             |  |  |  |
| Select                                                                                               | ~                                           | Select                                                                                                    |                                      | ~                           |  |  |  |
| Nature of duty / field of experience (Max 50 words): *<br>Enter Nature of duty / field of experience |                                             | Please upload document in support of experience:(max file size:1mb, .pdf format only) Browse No file selected. |                                      |                             |  |  |  |
|                                                                                                    | ی:<br>Save Above Info                       | ormation/ Add More                                                                                             |                                      |                             |  |  |  |
| Other Relevant experience apart from above                                                           |                                             | ⊠Yes                                                                                                    |                                      |                             |  |  |  |
| Period From*                                                                                         |                                             | Period To*                                                                                                    |                                      |                             |  |  |  |
| Enter Period From                                                                                    | <b></b>                                     | Enter Period To                                                                                                |                                      | <b>#</b>                    |  |  |  |
| Designation /Position Held*                                                                          |                                             | Name of Organisat                                                                                              | ion / Court*                         |                             |  |  |  |
| Enter Designation /Position Held                                                                     |                                             | Enter Name of Or                                                                                               | rganisation / court                  |                             |  |  |  |
| Nature of duty/ field of experience*                                                                 |                                             | Pay scale / Monthly                                                                                            | / emoluments*                        |                             |  |  |  |
| Enter nature of duty/ field of experience                                                            |                                             | Enter Pay scale / I                                                                                            | Enter Pay scale / Monthly emoluments |                             |  |  |  |
| Please upload document in support of experience:(max file size:1m<br>Browse No file selected.        | ے<br>b, .pdf format only)<br>Save Other Exp | perience/ Add More                                                                                             |                                      |                             |  |  |  |
| << Back                                                                                              |                                             | Save                                                                                                    |                                      | Next >>                     |  |  |  |

| Ехр                                                                            | perience as      | per Eligibility                                                                    |              |  |  |  |
|--------------------------------------------------------------------------------|------------------|------------------------------------------------------------------------------------|--------------|--|--|--|
|                                                                                |                  | * Marked fields are Mandatory to                                                   | o input data |  |  |  |
| Select relevant Category (Para For Eligibility): *                             |                  |                                                                                    |              |  |  |  |
| (b) is, or has been, a District Judge for at least five years, or              |                  |                                                                                    | ~            |  |  |  |
| Para (b) is, or has been, a District Judge for atleast five years, or          |                  |                                                                                    |              |  |  |  |
| Note: Please fill entry for a period and the                                   | en press "/      | Add more" for subsequent periods, if any                                           |              |  |  |  |
| It is certified that i have served as District Judge for minimum period of 5 y | ears *           | ©Yes ONo                                                                           |              |  |  |  |
| Period from: *                                                                 |                  | Period to: *                                                                       |              |  |  |  |
| Enter Period From                                                              | <b>**</b>        | Enter Period To                                                                    | <b>m</b>     |  |  |  |
| District Court Judge: *                                                        |                  | Enter Court Name: *                                                                |              |  |  |  |
| Select                                                                         | ~                | Enter Court Name                                                                   |              |  |  |  |
| Nature of duty / field of experience (Max 50 words): *                         |                  | Please upload document in support of experience:(max file size:1mb, .pdf format or |              |  |  |  |
| Enter Nature of duty / field of experience                                     |                  | Browse No file selected.                                                           |              |  |  |  |
|                                                                                | .1               |                                                                                    |              |  |  |  |
|                                                                                |                  |                                                                                    |              |  |  |  |
|                                                                                | Save Above Infor | mation/ Add More                                                                   |              |  |  |  |
| Other Relevant experience apart from above                                     |                  | ⊠Yes                                                                               |              |  |  |  |
| Period From*                                                                   |                  | Period To*                                                                         |              |  |  |  |
| Enter Period From                                                              | Ê                | Enter Period To                                                                    | Ê            |  |  |  |
| Designation /Position Held*                                                    |                  | Name of Organisation / Court*                                                      |              |  |  |  |
| Enter Designation /Position Held                                               |                  | Enter Name of Organisation / court                                                 |              |  |  |  |
| Nature of duty/ field of experience*                                           |                  | Pay scale / Monthly emoluments*                                                    |              |  |  |  |
| Enter nature of duty/ field of experience                                      |                  | Enter Pay scale / Monthly emoluments                                               |              |  |  |  |
|                                                                                | .1               |                                                                                    |              |  |  |  |
| Please upload document in support of experience:(max file size:1mb, .pdf f     | ormat only)*     |                                                                                    |              |  |  |  |
| Browse No file selected.                                                       |                  |                                                                                    |              |  |  |  |
|                                                                                | Save Other Expe  | rience/ Add More                                                                   |              |  |  |  |
|                                                                                |                  |                                                                                    |              |  |  |  |
| << Back                                                                        | Sa               | ive                                                                                | Next >>      |  |  |  |

| Expe                                                                         | erience as       | per Eligibility                                                                   |            |
|------------------------------------------------------------------------------|------------------|-----------------------------------------------------------------------------------|------------|
|                                                                              |                  | * Marked fields are Mandatory to                                                  | input data |
| Select relevant Category (Para For Eligibility): *                           |                  |                                                                                   |            |
| (c) has, for at least ten years been an advocate of a court                  |                  |                                                                                   | ~          |
| Para (c) has, for atleast ten years been an advocate of a court              |                  |                                                                                   |            |
| Explanation - For the purposes of clause (c), in computing the period du     | ring which a per | son has been an advocate of a court, there shall be included any period during w  | hich the   |
| person has held judicial office or the office of a member of a tribunal or a | ny post, under t | he Union or a State, requiring special knowledge of law after he become an advoca | ate.       |
| Note: Please fill entry for a period and the                                 | n press "        | Add more" for subsequent periods, if any                                          |            |
| Note. Tlease fill entry for a period and the                                 | ii piess 7       | ad more for subsequent periods, if any                                            |            |
| Date of enrollment: *                                                        |                  | Name of bar where enrolled *                                                      |            |
| Enter date of enrolment                                                      | <b>#</b>         | Enter name of bar where enrolled                                                  |            |
| Date of Practice (from) *                                                    |                  | Date of Practice (to)*                                                            |            |
|                                                                              | <b>m</b>         |                                                                                   | <b>m</b>   |
| Name of court/place before whom practice *                                   |                  | Nature of practice *                                                              |            |
| Enter name of court/place before whom practice                               |                  | Enter nature of practice                                                          |            |
| Please upload Bar/certificate document:(max file size:1mb, only .pdf format) | *                |                                                                                   |            |
| Browse No file selected.                                                     |                  |                                                                                   |            |
| s                                                                            | ave Above Infor  | mation/ Add More                                                                  |            |
| Other Relevant experience apart from above                                   |                  | ⊠Yes                                                                              |            |
| Period From*                                                                 |                  | Period To*                                                                        |            |
| Enter Period From                                                            | <b>m</b>         | Enter Period To                                                                   | <b>m</b>   |
| Designation /Position Held*                                                  |                  | Name of Organisation / Court*                                                     |            |
| Enter Designation /Position Held                                             |                  | Enter Name of Organisation / court                                                |            |
| Nature of duty/ field of experience*                                         |                  | Pay scale / Monthly emoluments*                                                   |            |
| Enter nature of duty/ field of experience                                    |                  | Enter Pay scale / Monthly emoluments                                              |            |
|                                                                              |                  |                                                                                   |            |
| Please upload document in support of experience:(max file size:1mb, .pdf for | mat only)*       |                                                                                   |            |
| Browse No file selected.                                                     |                  |                                                                                   |            |
|                                                                              | Save Other Expe  | rience/ Add More                                                                  |            |
|                                                                              |                  |                                                                                   |            |
| << Back                                                                      | S                | ave                                                                               | Next >>    |
|                                                                              |                  |                                                                                   |            |

# (B) Details of Eligibility Criteria as applicable in case of Technical Members only are as below:

Under this head candidates will be required to select the category out of six below mentioned relevant categories of eligibility as per advertisement under which he/she claims himself/herself to be eligible for the said post such as:

#### (a) has, for at least fifteen years been a member of the Indian Corporate Law Service or Indian Legal Service and has been holding the rank of Secretary or Additional Secretary to the Government of India;:-

Under the above heading, ICLS & ILS officers in the present/last post of Secretary, Additional Secretary, Additional Secretary NFU i.e. in level 15-17 of 7<sup>th</sup> CPC will provide date of joining in ICLS & ILS service, or

- (b) is, or has been in practice as a chartered accountant for at least fifteen years; or
- (c) is, or has been, in practice as a cost accountant for at least fifteen years; or
- (d) is, or has been, in practice as a company secretary for at least fifteen years;

Under the heading (b) to (d), applicant will provide Date of membership/registration certificate number & date of issue of certificate of practice with documental proofs, whether practicing or not and details of disciplinary proceedings, if any, or

(e) is a person of proven ability, integrity and standing having special knowledge and professional experience, of not less than fifteen years, in industrial finance, industrial management, industrial reconstruction, investment, accountancy; or

Under the above heading, applicant will be required to certify his eligibility by clicking the check box, or

#### (f) is, or has been, for at least five years, a presiding officer of a Labour Court, Tribunal or National Tribunal constituted under the Industrial Disputes Act, 1947 (14 of 1947).

Under the above heading, applicant will be required to certify his eligibility by clicking the check box that he/she has served for at least five years, as presiding officer of a Labour Court, Tribunal or National Tribunal constituted under the Industrial Disputes Act, 1947 (14 to 1947)\*

After selecting one of the categories from (a) to (e) as mentioned above, the applicant is required to save the category by clicking on "SAVE" button and will thereafter move to the second part of the page which is details of experience.

|                                                                   |                                              | * Marked fields are Mandatory to inp                                                                            | ut data  |
|-------------------------------------------------------------------|----------------------------------------------|----------------------------------------------------------------------------------------------------|----------|
|                                                                   | Experience as                                | per Eligibility                                                                                                 |          |
| Select relevant Category (Para For Eligibility):                  |                                              |                                                                                                    |          |
| (a) has, for atleast fifteen years been a member of the Indian (  | Corporate Law Service                        | or Indian Legal Service and has been holding the rank of Secretary or Additional                                | Sei 🗸    |
| has, for at least fifteen years been a member of the Indian Corpo | Fo<br>orate Law Service or India<br>Governme | r (a)<br>an Legal Service and has been holding the rank of Secretary or Additional Secretary to<br>ent of India | the      |
| Service: *                                                        |                                              | Date of Joining in ICLS or ILS Service: *                                                                       |          |
| Select                                                            | ~                                            | Enter date of joining in ICLS or ILS Service                                                                    | <b>m</b> |
|                                                                   | Sa                                           | ave                                                                                                    |          |
|                                                                   | Details of                                   | Experience                                                                                                    |          |
| Note: Please fill entry for a period and                          | then press "/                                | Add more" for subsequent periods, if any                                                                        |          |
| Period From *                                                     |                                              | Period To*                                                                                                    |          |
| Enter Period From                                                 | <b>m</b>                                     | Enter Period To                                                                                                 | <b>#</b> |
| Name of organisation: *                                           |                                              | Position /Designation: *                                                                                        |          |
| Enter name of organisation                                        |                                              | Enter Position /Designation                                                                                     |          |
| Place of Posting: *                                               |                                              | Pay Scale as per 7 CPC *                                                                                        |          |
| Enter place of posting                                            |                                              | Select Level                                                                                                    | ~        |
| Nature of duty / field of experience (Max 50 words): *            |                                              | Please upload proof of relevant experience: *(max file size:1mb, only .pdf format) Browse No file selected.     |          |
|                                                                   | یا<br>Save Above Inform                      | mation / Add More                                                                                               |          |
| << Back                                                           | Sul                                          | Ne                                                                                                    | kt >>    |

|                                                                               |                                 |                                    | * Marked fields are Mandatory to input o                       | lata                     |
|-------------------------------------------------------------------------------|---------------------------------|------------------------------------|----------------------------------------------------------------|--------------------------|
|                                                                               | Experience as                   | s per Eligibility —                |                                                                |                          |
| Select relevant Category (Para For Eligibility):                              |                                 |                                    |                                                                |                          |
| (b) is, or has been, in practice as Chartered Accountant f                    | for at least fifteen years      |                                    |                                                                | ~                        |
| for (b) is, o                                                                 | or has been, in practice as Cha | rtered Accountant for at least     | fifteen years                                                  |                          |
| (a) Date of membership/ registration: *                                       |                                 | Please upload membership           | /registration document:(max file size:1mb) *                   |                          |
| Date of Membership/registration                                               | <b>m</b>                        | Browse No file selecte             | d.                                                             |                          |
| Certificate number of practice: *                                             | Date isssue of certificate of p | ractice: *                         | Please upload certificate of practice:(max file size:1mb)      | ce:(max file size:1mb) * |
| Enter Certificate Number                                                      | Enter date isssue of certific   | ate of practice                    | Browse No file selected.                                       |                          |
| Whether presently practicing or not: *                                        |                                 | OYes ONo                           |                                                                |                          |
| Whether is facing/ has faced any disciplinary proceeding for p<br>misconduct: | rofessional or other            | OYes ONo                           |                                                                |                          |
|                                                                               | S                               | ave                                |                                                                |                          |
|                                                                               | Details of                      | Experience                         |                                                                |                          |
| Note: Please fill entry for a period                                          | and then press "                | Add more" for su                   | bsequent periods, if any                                       |                          |
| Enter Period (From)                                                           | <b>**</b>                       | Ferrod(to): *                      |                                                                | m                        |
|                                                                               |                                 |                                    |                                                                | -                        |
| Enter name of firm/Organization                                               |                                 | Foster position held (designation: | *                                                              |                          |
|                                                                               |                                 |                                    | hitton                                                         |                          |
| Enter Details of pature of practice                                           |                                 | Monthly emoluments: *              |                                                                |                          |
|                                                                               |                                 |                                    |                                                                |                          |
| Enter nature of duty / field of experience (Max 50 words): *                  |                                 | Browse No file selecte             | vant experience: *(max file size:1mb, only .pdf format)<br>.d. |                          |
|                                                                               | ji.                             |                                    |                                                                |                          |
|                                                                               | Save Above Infor                | mation / Add More                  |                                                                |                          |
| << Back                                                                       | Su                              | bmit                               | Next >                                                         | >                        |

|                                                                          |                           |            |                |                |           | * Marked fields are Mandatory to input                  | ut data  |
|--------------------------------------------------------------------------|---------------------------|------------|----------------|----------------|-----------|---------------------------------------------------------|----------|
|                                                                          | Experien                  | ce as      | s per Eli      | gibility       |           |                                                         |          |
| Select relevant Category (Para For Eligibility):                         |                           |            |                |                |           |                                                         |          |
| (c) is, or has been, in practice as Cost Accountant for a                | t least fifteen years     |            |                |                |           |                                                         | ~        |
| for (c)                                                                  | is, or has been, in pract | ice as C   | ost Accounta   | nt for at leas | t fifteer | ) years                                                 |          |
| (a) Date of membership/ registration: *                                  |                           |            | Please upl     | oad membe      | rship/re  | gistration document:(max file size:1mb) *               |          |
| Date of Membership/registration                                          |                           |            | Browse         | . NO THE SE    | ectea.    |                                                         |          |
| Certificate number of practice: *                                        | Date isssue of certific   | ate of p   | ractice: *     |                |           | Please upload certificate of practice:(max file size:1m | b) *     |
| Enter Certificate Number                                                 | Enter date isssue o       | f certific | ate of practic | e              | <b>*</b>  | Browse No file selected.                                |          |
| Whether presently practicing or not: *                                   |                           |            | OYes           | ONo            |           |                                                         |          |
| Whether is facing/ has faced any disciplinary proceeding for misconduct: | professional or other     |            | OYes           | ONo            |           |                                                         |          |
|                                                                          |                           | Si         | ave            |                |           |                                                         |          |
|                                                                          | Detai                     | ls of      | Experie        | nce            |           |                                                         |          |
| Note: Please fill entry for a period                                     | d and then pre            | ess "/     | Add mo         | re" for        | subs      | sequent periods, if any                                 |          |
| Period (from): *                                                         |                           |            | Period(to):    | *              |           |                                                         |          |
| Enter Period (From)                                                      |                           | Ê          | Enter Pe       | riod (To)      |           |                                                         | <b>#</b> |
| Name of firm/organization: *                                             |                           |            | Position h     | eld /designa   | tion: *   |                                                         |          |
| Enter name of firm/Organization                                          |                           |            | Enter po       | sition held /  | designa   | tion                                                    |          |
| Details of nature of practice: *                                         |                           |            | Monthly e      | moluments:     | *         |                                                         |          |
| Enter Details of nature of practice                                      |                           |            | Enter mo       | onthly emole   | uments    |                                                         |          |
| Nature of duty / field of experience (Max 50 words): *                   |                           |            | Please upl     | oad proof o    | f releva  | nt experience: *(max file size:1mb, only .pdf format)   |          |
| Enter nature of duty                                                     |                           |            | Browse         | . No file se   | lected.   |                                                         |          |
|                                                                          | Save Abo                  | .:i        | mation / Add   | More           |           |                                                         |          |
| << Back                                                                  |                           | Sul        | bmit           |                |           | Nex                                                     | t >>     |

|                                                                               |                           |           |                 |             |            | * Marked fields are Mandatory to                       | input data |
|-------------------------------------------------------------------------------|---------------------------|-----------|-----------------|-------------|------------|--------------------------------------------------------|------------|
|                                                                               | Experienc                 | e as      | s per Elig      | ibility     | /          |                                                        |            |
| Select relevant Category (Para For Eligibility):                              |                           |           |                 |             |            |                                                        |            |
| (d) is, or has been, in practice as Company Secretary for                     | at least fifteen years    |           |                 |             |            |                                                        | ~          |
| for (d)is,                                                                    | or has been, in practice  | as Cor    | mpany Secreta   | ry for at l | east fifte | een years                                              |            |
| (a) Date of membership/ registration: *                                       |                           |           | Please uplo     | ad memb     | ership/r   | registration document:(max file size:1mb) *            |            |
| Date of Membership/registration                                               |                           | 曲         | Browse          | No file s   | selected.  | Ι.                                                     |            |
| Certificate number of practice: *                                             | Date isssue of certificat | te of p   | oractice: *     |             |            | Please upload certificate of practice:(max file size   | :1mb) *    |
| Enter Certificate Number                                                      | Enter date isssue of c    | certifica | ate of practice |             | <b>#</b>   | Browse No file selected.                               |            |
| Whether presently practicing or not: *                                        |                           |           | OYes            | ONo         |            |                                                        |            |
| Whether is facing/ has faced any disciplinary proceeding for p<br>misconduct: | professional or other     |           | OYes            | ONo         |            |                                                        |            |
|                                                                               |                           | Sa        | ave             |             |            |                                                        |            |
|                                                                               | Details                   | of        | Experier        |             |            |                                                        |            |
|                                                                               | Details                   | 5 01      | Experier        | ice         |            |                                                        |            |
| Note: Please fill entry for a period                                          | and then pres             | ss "A     | Add mor         | e" foi      | r sub      | sequent periods, if any                                |            |
| Period (from): *                                                              |                           |           | Period(to):     |             |            |                                                        |            |
| Enter Period (From)                                                           |                           | Ê         | Enter Peri      | od (To)     |            |                                                        | 1          |
| Name of firm/organization: *                                                  |                           |           | Position hel    | d /desigr   | nation: *  |                                                        |            |
| Enter name of firm/Organization                                               |                           |           | Enter pos       | ition held  | /design    | nation                                                 |            |
| Details of nature of practice: *                                              |                           |           | Monthly en      | olument     | s: *       |                                                        |            |
| Enter Details of nature of practice                                           |                           |           | Enter mor       | nthly emo   | luments    | S                                                      |            |
| Nature of duty / field of experience (Max 50 words): *                        |                           |           | Please uplo     | ad proof    | of releva  | ant experience: *(max file size:1mb, only .pdf format) |            |
| Enter nature of duty                                                          |                           |           | Browse          | No file s   | selected.  | l.                                                     |            |
|                                                                               | _                         | .1        |                 |             |            |                                                        |            |
|                                                                               | Save Above                | e Inforr  | mation / Add M  | Nore        |            |                                                        |            |
| << Back                                                                       |                           | Sul       | bmit            |             |            |                                                        | Next >>    |

|                                                                          |                                                                  | * Marked fields are Mandatory to input data                                                                                       |  |  |
|--------------------------------------------------------------------------|------------------------------------------------------------------|----------------------------------------------------------------------------------------------------|--|--|
|                                                                          | Experience as                                                    | per Eligibility                                                                                                    |  |  |
| Select relevant Category (Para For Eligibility):                         |                                                                  |                                                                                                    |  |  |
| (e) is a person of proven ability, integrity and standing h              | naving special knowledge and                                     | l professional experience, of not less than fifteen years, in industrial finance, indust $ert$                                    |  |  |
| For (e) is a person of proven ability,integrity and standir<br>m         | ng having special knowledge ar<br>nanagement, industrial reconst | nd professional experience, of not less than fifteen years, in industrial finance, industrial<br>ruction, investment, accountancy |  |  |
| I certify that I am a person of proven ability, integrity and stand      | ding having special knowledge                                    | and professional experience *                                                                                                    |  |  |
|                                                                          | Save                                                             |                                                                                                    |  |  |
|                                                                          | Details of                                                       | Experience                                                                                                    |  |  |
| Note: Please fill entry for a period                                     | and then press "A                                                | Add more" for subsequent periods, if any                                                                                          |  |  |
| Period from: *                                                           |                                                                  | Period to: *                                                                                                    |  |  |
| Enter Period From                                                        | <b>**</b>                                                        | Enter Period To                                                                                                    |  |  |
| Relevant field of experience: *                                          |                                                                  | Name of Organisation:*                                                                                                    |  |  |
| Select                                                                   | ~                                                                | Enter name of organisation                                                                                                    |  |  |
| Position held: *                                                         |                                                                  | Monthly emoluments / Pay / Pay Level:*                                                                                            |  |  |
| Enter position held                                                      |                                                                  | Enter monthly emoluments                                                                                                    |  |  |
| Nature of duty / field of experience (Max 50 words): *                   |                                                                  | Please upload relevant proof of experience: *(max file size:1mb, only .pdf format)                                                |  |  |
| Enter nature of duty                                                     |                                                                  | Browse No file selected.                                                                                                    |  |  |
|                                                                          | .8                                                               |                                                                                                    |  |  |
| << Back                                                                  | Sut                                                              | Next >>                                                                                                    |  |  |
|                                                                          |                                                                  |                                                                                                    |  |  |
|                                                                          |                                                                  | * Marked fields are Mandatory to input data                                                                                       |  |  |
| Salast relevant Catagony (Para For Eligibility)                          | Experience as                                                    | per Eligibility                                                                                                    |  |  |
| (f) is, or has been, for at least five years, a presiding office         | cer of a Labour Court, Tribuna                                   | al or National Tribunal constituted under the Industrial Disputes Act, 1947 (14 to 15                                             |  |  |
| For (f) is, or has been, for at least five years, a presiding o          | officer of a Labour Court, Tribun                                | al or National Tribunal constituted under the Industrial Disputes Act, 1947 (14 to 1947)                                          |  |  |
| It is certified that i have served for at least five years, as presiding | g officer of a Labour Court, Tribu                               | unal or National Tribunal                                                                                                    |  |  |
| constituted under the Industrial Disputes Act, 1947 (14 to 1947)*        | Save                                                             |                                                                                                    |  |  |
|                                                                          | Details of I                                                     | Experience                                                                                                    |  |  |
| Note: Please fill entry for a period                                     | and then press "A                                                | dd more" for subsequent periods, if any                                                                                           |  |  |
| Period From:*                                                            |                                                                  | Period To: *                                                                                                    |  |  |
| Period From                                                              | Ê                                                                | Period To 🛍                                                                                                    |  |  |
| Select category : *                                                      |                                                                  | Name of Court/ Tribunal and place: *                                                                                              |  |  |
| Select                                                                   | ~                                                                | Enter name of court and place                                                                                                    |  |  |
| Nature of duty / field of experience (Max 50 words)*                     |                                                                  | Please upload relevant proof of experience: *(max file size:1mb, only .pdf format)                                                |  |  |
| Enter nature of duty                                                     |                                                                  | Browse No file selected.                                                                                                    |  |  |
|                                                                          | .ii                                                              | nation /Add More                                                                                                    |  |  |
| save Above information / Aud More                                        |                                                                  |                                                                                                    |  |  |
| << Back                                                                  | Sub                                                              | mit Next >>                                                                                                    |  |  |

#### **Complete Form**

|                                                            | Kindly note that the form once completed cannot<br>* Marked fields are Mandatory to input                                     | be ।<br>ut data |
|------------------------------------------------------------|----------------------------------------------------------------------------------------------------|-----------------|
|                                                            | Complete                                                                                                    |                 |
| Any other special qualifications/experience/publication or | the applicant useful to NCLT (MAX 250 words):                                                                                 |                 |
|                                                            |                                                                                                    |                 |
| Notice Period required for joining: (No of days) *         | ct and true to the best of my knowledge. In the event of my selection I shall abide by the terms and conditions of sen<br>ent | .ii<br>vices    |
|                                                            | □I Agree                                                                                                    |                 |
| Date: *                                                    |                                                                                                    |                 |
| 28/08/2019                                                 |                                                                                                    |                 |
| Place: *                                                   |                                                                                                    |                 |
| New Delhi                                                  |                                                                                                    |                 |
|                                                            | Save as Draft                                                                                                    |                 |
| << Back                                                    | Final Submit Preview                                                                                                    | form            |

#### **Uploading of Documents**

In this module, a candidate is required to upload PDF of document(s) to substantiate the claim in respect of DOB, Educational Qualification(s), Experience, Income Details Proof or any other information, as made in his/her online application. The candidate may scan the relevant document(s)/certificate(s) which he/she has claimed in PDF file up to 1(one) MB. The PDF so created must not be password protected.

#### **Uploading of Scanned Photograph**

Uploaded photograph must be clearly identifiable / visible, otherwise the application of the candidate is liable to be rejected and no representation from the candidate will be entertained. The candidate should scan his passport size photograph in JPG/JPEG Format and the same should not exceed 80 KB in size. [Candidates using MS Window/MS Office can easily obtain photo in **jpeg/jpg** format not exceeding 80 KB by using MS Paint or MS Office Picture Manager. Scanned photograph in any format can be saved in **jpeg/jpg** format by using 'Save As' option in the File menu and size can be reduced below 80 KB by using crop and then resize option in the 'Image' menu. Similar options are available in other photo editor also.]

All applicants are required to submit scanned documents in pdf and jpg in online application as per following details:

#### For Judicial Form

- 1. Profile Details: Profile picture in .jpg, .jpeg format with max permissible file size in 80 KB.
- 2. Profile Details: Birth certificate in .pdf format with max permissible file size in 1 MB.
- 3. Educational Details: Educational Degree/ Certificate in .pdf format with max permissible file size in 1 MB.
- 4. Income Details: Income proof as ITR in .pdf format with max permissible file size in 1 MB.
- 5. Eligibility Criteria: For category (c): Bar/certificate document in .pdf with max permissible file size in 1 MB.
- Experience details for judges/judicial officer/law officer: Experience letter/service certificate in .pdf format with max permissible file size in 1 MB.
- 7. Experience details for Advocates/Others: Experience letter/ certificate in .pdf format with max permissible file size in 1 MB.

#### For Technical Form

- 1. Profile Details: Profile picture in .jpg, .jpeg format with max permissible file size in 80 KB.
- 2. Profile Details: Birth certificate in .pdf format with max permissible file size in 1 MB.
- 3. Educational Details: Educational Degree/ Certificate in .pdf format with max permissible file size in 1 MB.
- 4. Income Details: Income proof as ITR in .pdf format with max permissible file size in 1 MB.
- 5. Eligibility Criteria For category (b) to (d): Both membership/ registration document and certificate of practice in .pdf format with max permissible file size in 1 MB for each document.

6. Experience details for Govt. Servant: Proof of experience/certificate in .pdf format with max permissible file size in 1 MB.

7. Experience details for others: Proof of experience/certificate in .pdf format with max file size in 1 MB.

### Submit

After submitting details as asked for in all the Modules/Sections of the application form, click on "Final Submit" button for final submission. Candidate is required to take a printout of his/her application as generated by the portal after final submission. The candidate will be required to send signed copy of the same to Shri Riazul Haque, Under Secretary, Ministry of Corporate Affairs, Room No 526, A- Wing, 5th Floor, Shastri Bhawan, New Delhi-110001 latest by 05:30 PM of 23rd Aug, 2022. Applicants working in Government Service/ State Government Service/ CPSE/ State Government PSU/ Bank/ Tribunal/ Court /other organizations should send their duly signed applications along with Annexure-I duly filled in through proper channel latest by 05:30 PM of 23rd Aug, 2022.